#### Оглавление

| Клонирование объектов                                 | 6  |
|-------------------------------------------------------|----|
| Исправление дефектов (ретушь фотографий)              | 7  |
| Изменение фона                                        | 7  |
| Коллаж                                                | 7  |
| Подготовка фотографий для публикации на веб-страницах |    |
| Создание красочной буквицы                            |    |
| Создание оригинальных кнопок и рамок                  |    |
| Создание логотипа.                                    | 14 |
| Литература:                                           | 16 |
|                                                       |    |

Характеристики изображения можно определить и изменить в диалоговом окне Размер изображения (рис.1.), которое вызывается командой Изображение – Размер изображения или вызовом контекстного меню для заголовка открытого файла. Изображения с разрешением менее 72 пикселей на дюйм для печати даже на лазерном принтере не пригодны, но могут быть с успехом использованы для публикаций в сети Интернет.

| 1                                                                                |                                                                            |                 |                                    |             |              |
|----------------------------------------------------------------------------------|----------------------------------------------------------------------------|-----------------|------------------------------------|-------------|--------------|
| Имя                                                                              |                                                                            |                 |                                    |             |              |
| <u>И</u> МЯ:<br>Размер рисунка: 69К<br><u>С</u> тандартные размеры:              | Без имени-1<br>Другое                                                      |                 |                                    | ~           | ОК<br>Отмена |
|                                                                                  | Ширина: [<br>Высота: [<br>Разрешение: [                                    | 652<br>36<br>72 | пиксели<br>пиксели<br>пиксели/дюйм | <b>&gt;</b> |              |
| Р <u>е</u> хии:<br>Содержание<br>⊙ Бе <u>л</u> ый<br>О Цвет фона<br>О Проорачный | RGBц⊮ет<br>Битовое изобра<br>Черно/Белое<br>RGBц⊮ет<br>СМҮКц⊮ет<br>Labц⊮ет | ажение          |                                    |             |              |

Рис. 1. Выбор цветовой схемы

Создайте новый файл. Обратите внимание, что для всех стандартных полиграфических размеров бумаги разрешение устанавливается 300 пикселей на дюйм.

Для всех типов экранных изображений этот параметр составляет 72 пикселя на дюйм.

| Имя                                    |                            |    |
|----------------------------------------|----------------------------|----|
| <u>И</u> мя:<br>— Размер рисунка: 23.4 | Без имени-1                | ОК |
| <u>С</u> тандартные размеры:           | B5                         |    |
|                                        |                            |    |
|                                        | Letter<br>Legal<br>Tabloid |    |
| Р <u>е</u> жим:                        | 2×3                        |    |
| Содержание<br>О Бе <u>л</u> ый         | 4×6<br>5×7<br>8×10         |    |
| ОЦвет фона<br>О <u>П</u> розрачный     | 640 × 480                  |    |
|                                        |                            |    |

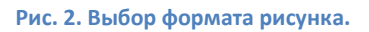

По известным вам причинам цветовой режим выбираем СМҮК (рис.1). В качестве стандартного размера примените Таблоид (рис.2).

Приемы обработки и преобразования изображений.

- Трансформация
- Выделение части изображения-
- Применение фильтров
- Регулировки изображения

Загружаем оригинал фотографии (со сканера) и применяем к ней одну из регулировок:

| 🕼 Adobe Photo                                          | shop                                                        |                                                                                                    |                                               |
|--------------------------------------------------------|-------------------------------------------------------------|----------------------------------------------------------------------------------------------------|-----------------------------------------------|
| Файл Редактиро                                         | вание Изображение Слой Вн                                   | ыделение Фильтр Вид Окно Г                                                                                            | Томощь                                        |
| . Q - QQ                                               | Режим                                                       | ать нал тру Поннкселян                                                                                                | Позкрату                                      |
| :                                                      | Регулировки                                                 | Уровни                                                                                                    | Ctrl+L                                        |
|                                                        | ориги<br>Дублировать<br>Применение Образа<br>Вычисления     | Авто Уровни<br>Авто Контраст<br>Автоцвет                                                                              | Shft+Ctrl+L<br>Alt+Shft+Ctrl+L<br>Shft+Ctrl+B |
| 写 *<br>女 <i>义</i>                                      | Размер Изображения.<br>Размер Холста                        |                                                                                                    | Ctrl+B                                        |
| 9.1.<br>2.3.<br>2.0.                                   | Повернуть Холст<br>Кадрировать<br>Подрезать<br>Показать Все | <ul> <li>Оттенок/Насыщение</li> <li>Уменьшение Насыщенности</li> <li>Замена Цвета</li> <li>Выборочный Цвет</li> </ul> | Ctrl+U<br>4 Shft+Ctrl+U                       |
| ۵. ۹. 👘                                                | Гистограмма                                                 | Смешение Каналов                                                                                                    |                                               |
| <b>h</b> , T,                                          | Захват                                                      | Карта Градиента                                                                                                    |                                               |
| \$. 0.<br>. <i>I</i> .<br>. <i>I</i> .<br>. <i>I</i> . | ALE                                                         | Инвертировать<br>Уровнять<br>Порог<br>Постеризовать                                                                   | Ctrl+I                                        |
| ►                                                      | I BLOWN DEMAND                                              | Variations                                                                                                    |                                               |

Рис. 3. Применение регулировок для устранения дефектов фото

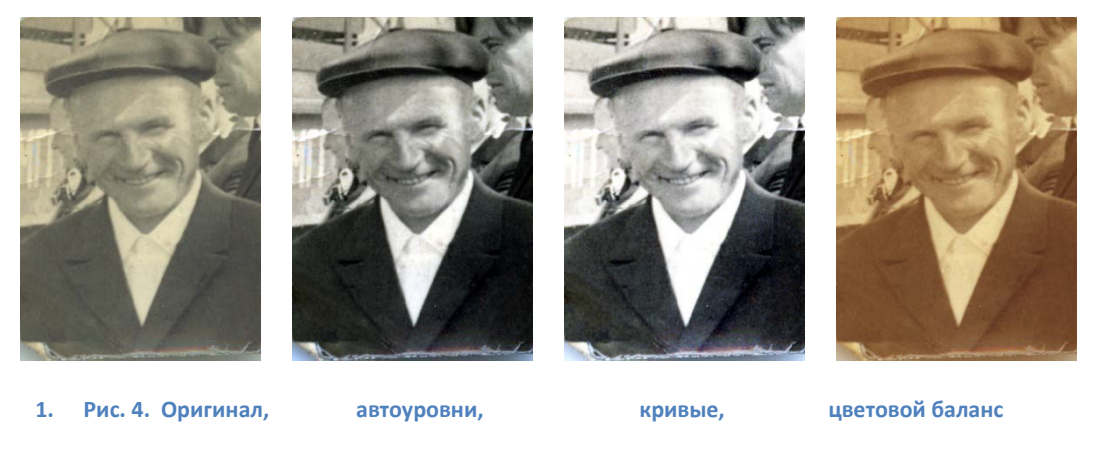

|                | Яркость/Контрастность      |                            |
|----------------|----------------------------|----------------------------|
| No Contraction | <u>Я</u> ркость:<br>       | ОК Сброс                   |
|                | <u>К</u> онтрастность:<br> | О Предварительный просмотр |

Рис. 5. Измененное фото с помощью изменения регуляторов вкладки Яркость/Насыщенность.

**Яркость/Контрастность**. Настройки взаимосвязаны и расположены в одном окне. Яркость увеличивают, если съемка производилась при недостаточном освещении, что привело к потере деталей. Для выравнивания баланса между светлыми и темными участками фото следует увеличить контрастность или применить гамма-коррекцию.

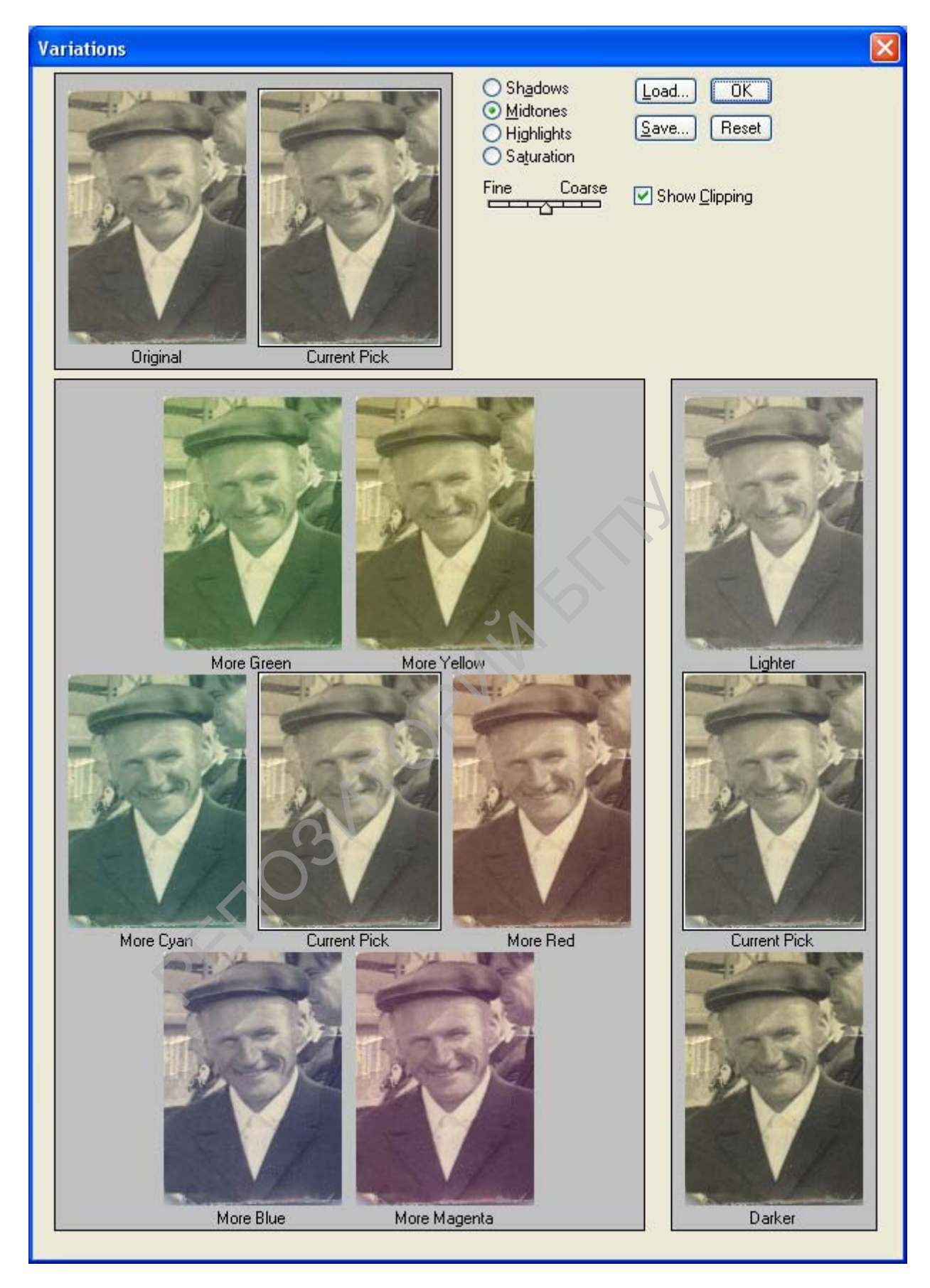

## Variations – Изменения (разновидности)

Инструмент уровни позволяет не только изменить уровень черного, белого или серого тона, но и с помощью пипетки задать эталоны для указанных тонов.

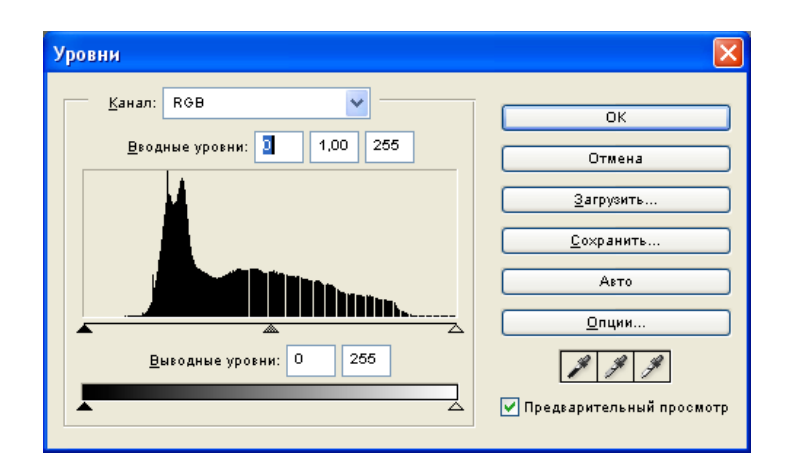

Рис. 6. Уровни насыщенности для исходной фотографии

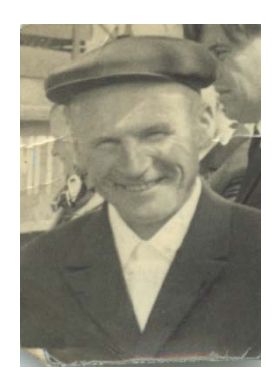

Рис. 7. Исходная фотография

| Уровни                              |                                        |
|-------------------------------------|----------------------------------------|
| Kanan: ROB                          | ОК                                     |
| <u>В</u> водные уровни: 20 0,80 198 | Сброс                                  |
| C C                                 | <u>З</u> агрузить<br><u>С</u> охранить |
|                                     | Авто                                   |
| Выводные уровни: 0 255              | <u>Опции</u>                           |
|                                     | ✓ Пред⊧арительный просмотр             |

Рис. 8. Изменение уровней тона

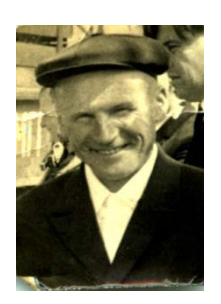

Рис. 9. Фотография после изменения уровней тона

Слабая освещенность объекта съемки является причиной тусклых фотографий. Такой же дефект возникает при старении фотографий и полиграфических изданий в результате выцветания оригинала. При сдвиге ползунка регулятора «Насыщенность» вправо изображение становится более

NN BITT

ярким и контрастным. Как правило для устранения указанного недостатка пользуются всеми тремя регуляторами. Балансировку тона и насыщенности можно применять для устранения дефекта «красных глаз».

| Оттенок цвета/Насыщенность                                   | ×                                                          |
|--------------------------------------------------------------|------------------------------------------------------------|
| Редактирование: Мастер Оттенок: С Насыщенность: С Ядхость: С | ОК           Сброс           Загрузить           Сохранить |
|                                                              | Цветоризация<br>Л Д Д У Гредварительный просмотр           |

Рис. 10. Балансировка тона и насыщенности.

### Клонирование объектов

Кадрирование. Для определения границ кадра взять инструмент «кадрирование» и выделить прямоугольную рамку на фотографии. С помощью маркеров переместить границы рамки до нужного размера.

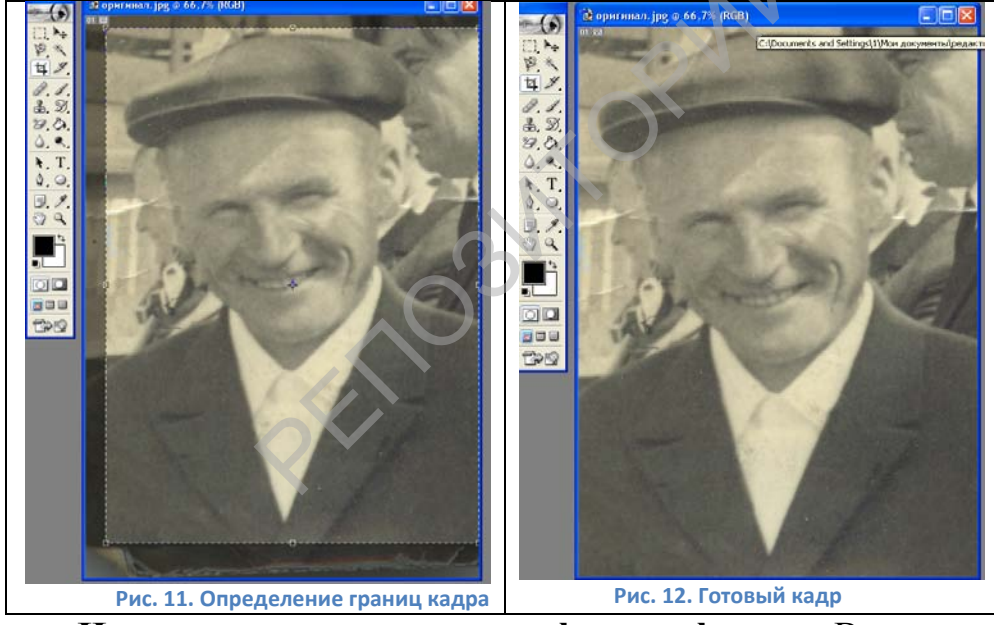

**Изменение размеров фотографии.** Выделите инструментом «прямоугольное выделение» область на фотографии. Перейдите в пункт меню «Редактирование» и примените пункт «Произвольная трансформация». Измените размеры с помощью угловых маркеров. Пользуясь боковым маркером поверните изображение и завершите трансформацию нажатием на клавишу ввода.

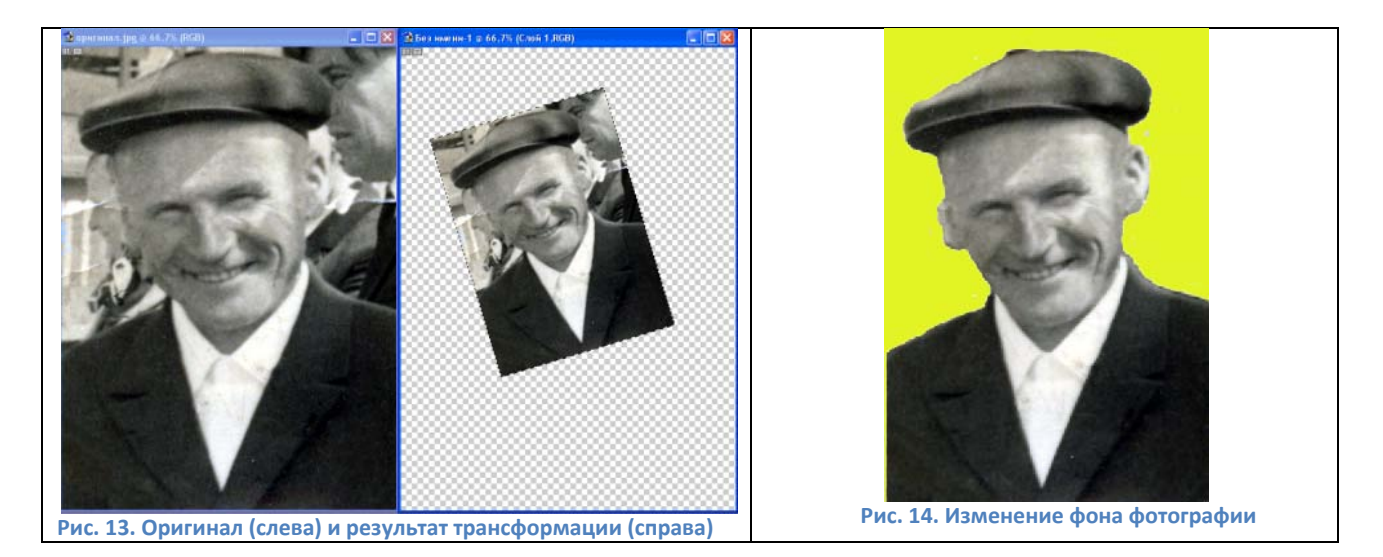

#### Исправление дефектов (ретушь фотографий).

Для устранения дефектов фотографий чаще всего применяют «Восстанавливающую (Лечащую) кисть» и «Штамп (Клонирующий штамп)». Используя инструмент «Лупа», увеличиваем область рисунка (на рис.13, центр) до необходимого размера, выбираем инструмент «Восстанавливающая кисть», устанавливаем курсор на неповрежденную область фотографии. При нажатой клавише Alt щелкаем левой клавишей мыши, отпускаем клавишу Alt. Перемещаем курсор на дефектную область и, щелкая по дефектной области, копируем содержание одной области на другую.

## Изменение фона.

Выделить инструментом «Магнитное лассо» контур изображения. Выполнить действия: Выделение – Инвертировать выделение для выделения фона, выполнить команду Слой - Новая заливка слоя, выбрать цвет заливки.

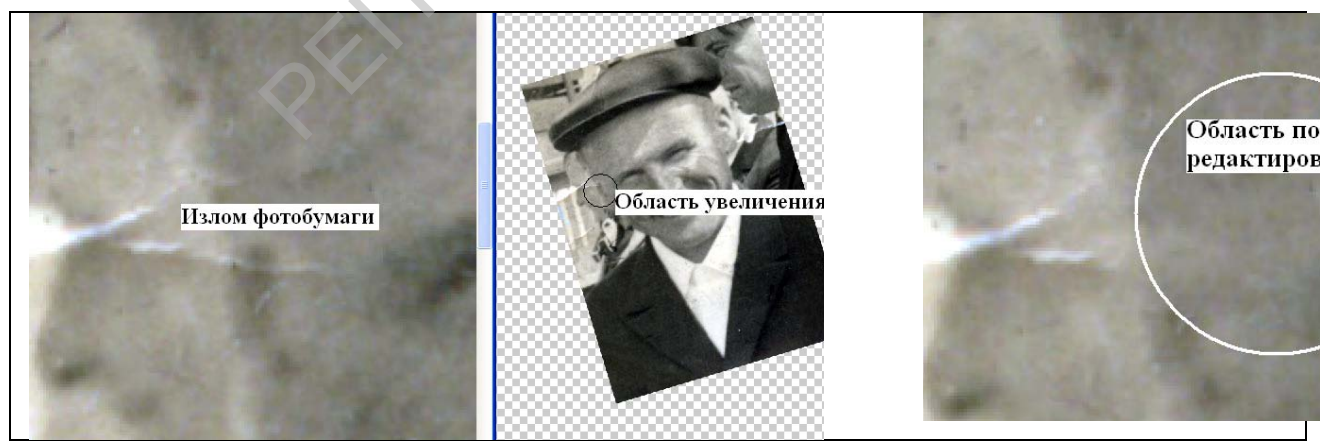

Рис. 15. Использование инструмента «Лечащая кисть»

#### Коллаж.

Откроем две фотографии (рис16), одна из них будет фоном (2), а вторую (1) нужно органически вписать в фон (поместить в зеркало).

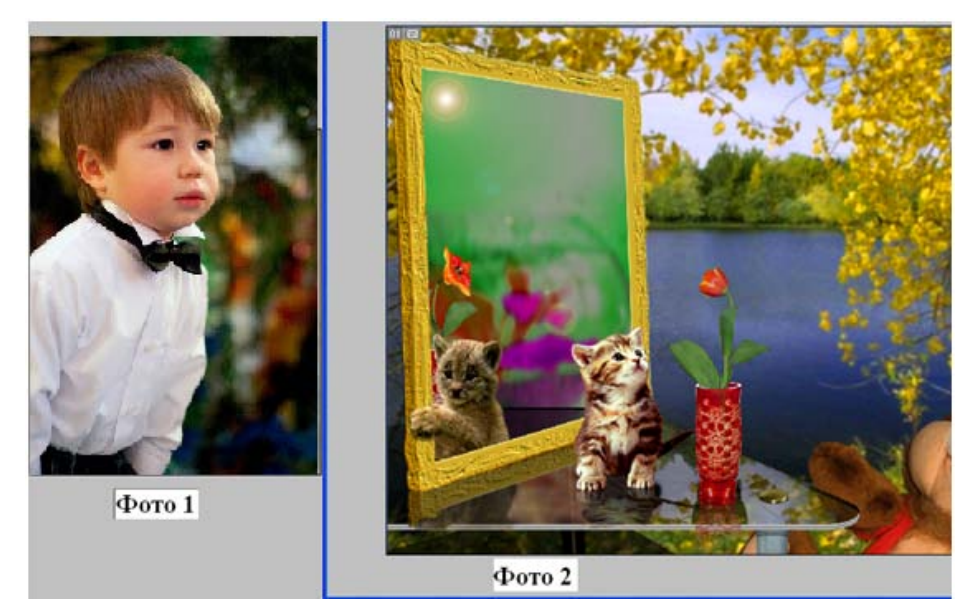

Рис. 16. Исходные фотографии для коллажа.

Способ 1. Используем клонирующий штамп:

- установить курсор на центральную часть изображения фото1, удерживая клавишу ALT, щелкнуть по изображению фото 1, отпустить клавишу ALT;
- Перейти в окно фото 2, нажать левую клавишу и, плавно перемещая курсор, перенести изображение. При необходимости измените размер кисти.

Способ 2. Выберите инструмент «Магнитное лассо»,

- обведите контур фигуры фото 1, скопируйте выделение в буфер обмена;
- смените магнитное лассо на инструмент «Перемещение», активизируйте окно фото 2;
- вставьте содержимое буфера обмена. При необходимости выполните трансформацию вставленного объекта.

Способ 3. Если фон фигуры (объекта выделения) однотонный, выделение следует производить с помощью «волшебной палочки», которая выделяет схожие пиксели. После выделения фона выделение инвертируют и копирую в буфер обмена для помещения на новом фоне.

## Подготовка фотографий для публикации на веб-страницах.

Откройте одну из фотографий из папки с материалами для лабораторной работы с помощью графического редактора. Выполните действия по уменьшению размера изображения (рис.17-19).

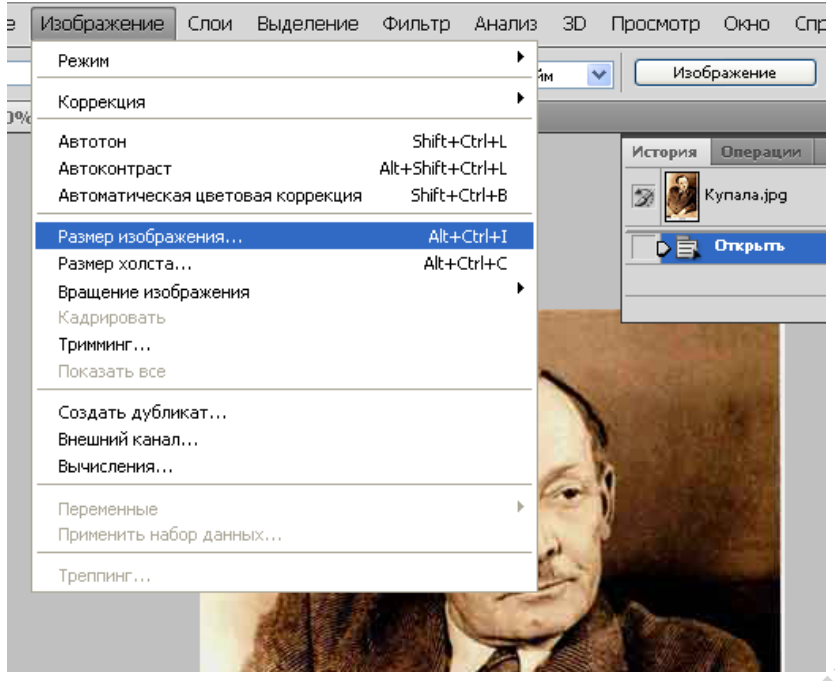

Рис. 17. Изменение размера изображения

| Размер изображения                |                                  |
|-----------------------------------|----------------------------------|
| Размерность: 61                   | ,6КОК                            |
| Шири <u>н</u> а: <mark>370</mark> | Пикс. Р да Сбросить              |
| В <u>ы</u> сота: 567              | Пикс. У 🖌                        |
| – Размер печатного                | оттиска:                         |
| Ширина: 13,05                     |                                  |
| Выс <u>о</u> та: 20               |                                  |
| Разрешение: 72                    | пикс/дюйм 💌                      |
| Масштабировать ст                 | лли                              |
| Сохранить пропоры                 | ии                               |
| Интерпо <u>л</u> яция:            |                                  |
| Бикубическая (наилу               | чшая для плавных градиентов) 🛛 💌 |
|                                   |                                  |

Рис. 18. Первоначальный размер изображения

| Размер изобра                        | жения         | $\mathcal{O}$               | X        |
|--------------------------------------|---------------|-----------------------------|----------|
| Размерность                          | .: 88,0K (6   | ыло 614,6К)                 | ОК       |
| шири <u>н</u> а:<br>В <u>ы</u> сота: | 215           | пикс. 💟 ] 8                 | Сбросить |
| — Размер печа                        | атного оттисн | <a:< td=""><td>Ī</td></a:<> | Ī        |
| Ширина:                              | 4,94          | <u>см</u> _ "               |          |
| Выс <u>о</u> та:                     | 7,57          | см 🖌 🖌                      |          |
| <u>Р</u> азрешение:                  | 72            | пикс/дюйм 💙                 |          |
| ✓ Масштабиров                        | вать стили    |                             |          |
| 🗹 Со <u>х</u> ранить п               | ропорции      |                             |          |
| Интерпо <u>л</u> яц                  | ия:           |                             | _        |
| Бикубическая                         | (наилучшая    | для плавных градиентов) 🛛 👻 |          |

Выполните операции Файл – Сохранить для Web и... Установите формат файла, способ и степень сжатия изображения (3). Как видно из рис. 20, размер

Рис. 19. Конечный размер изображения.

конечного изображения не превышает 10 К (4). Загрузка изображения будет происходить в течение 2 секунд.

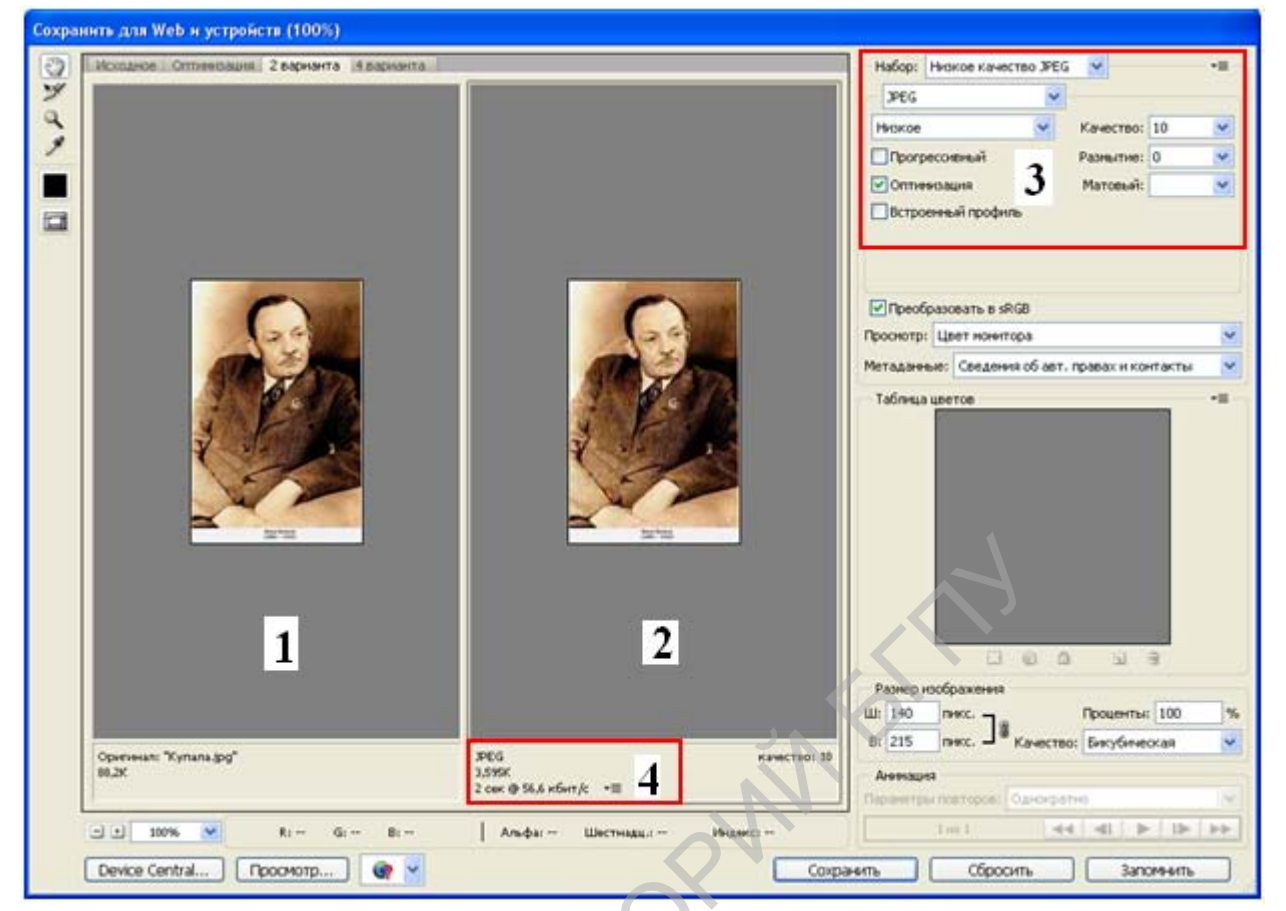

Рис. 20. Оригинал (слева) и конечный файл для веб-страницы (справа) : 1 – оригинал; 2 – фото для веб; 3 – параметры сжатия; 4- параметры сжатого изображения.

Способ сжатия (3) предпочтительнее «Прогрессивный», так как при загрузке изображения оно «проявляется» на странице: загрузка осуществляется вначале четных, а затем – нечетных строк. Это увеличивает скорость восприятия изображения. Сохраните изображение в свою папку с результатами лабораторной работы.

### Создание красочной буквицы

Откройте красочный рисунок в Photo Shop. Выберите инструмент «Горизонтальный текст-маска». Установите размер шрифта (кегль) 500 пт. Гарнитура – Mistral, Myriad Pro и др. Напишите букву. Выберите инструмент «Перемещение». Скопируйте букву в буфер обмена и вставьте в новый документ.

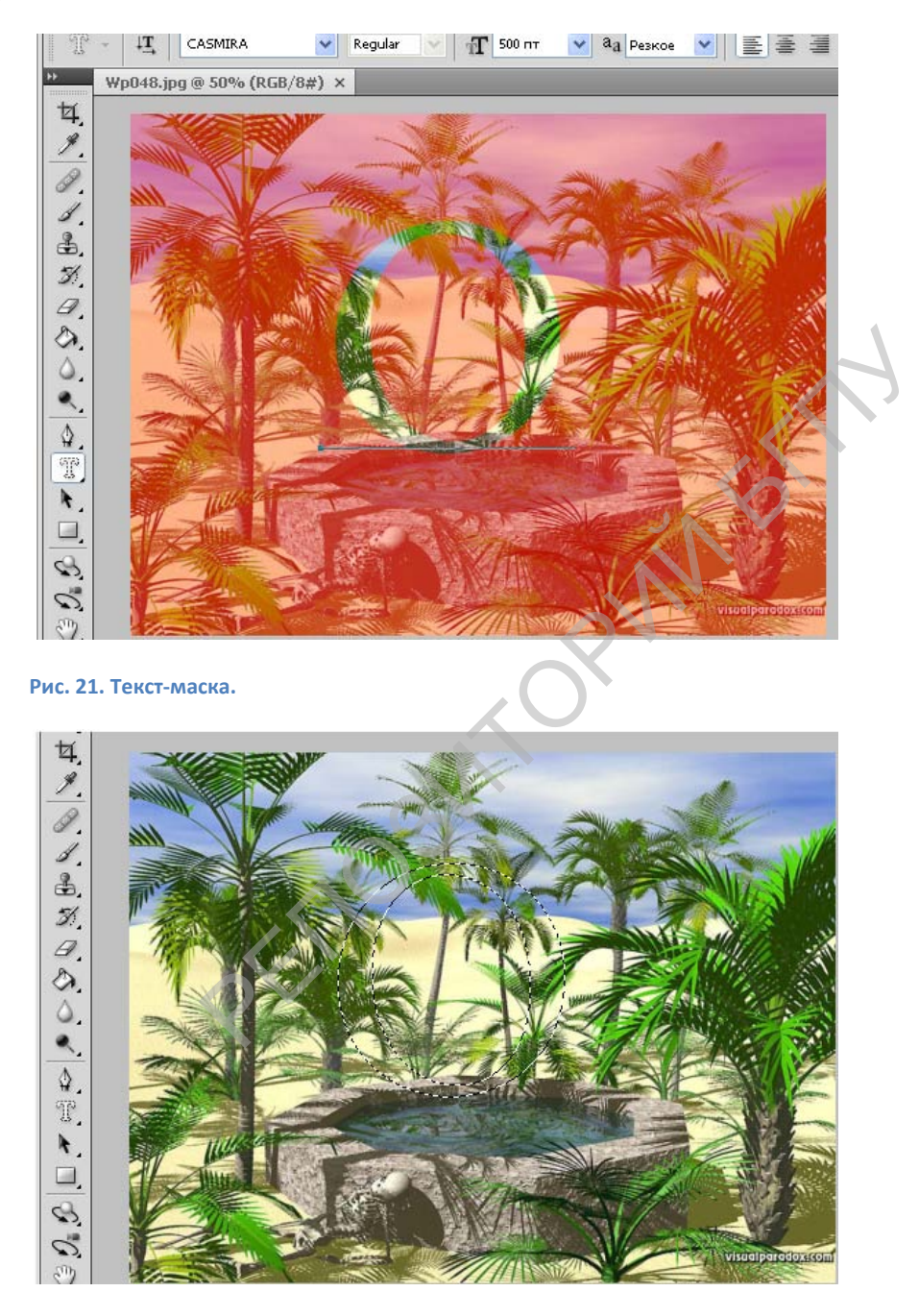

Рис. 22. Выход из маски. Выделение – в виде пунктирного контура.

Чтобы увеличить размеры выделения (рис.23) выполните действия: Выделение-Модификация – Расширить на 30 пт

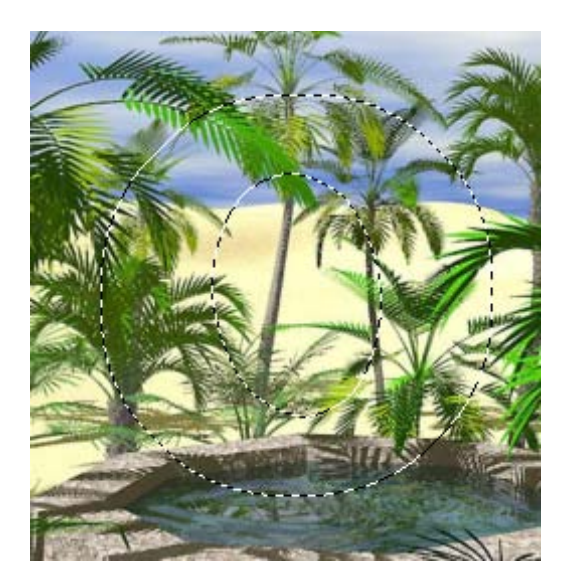

#### Рис. 23. Увеличенная буква

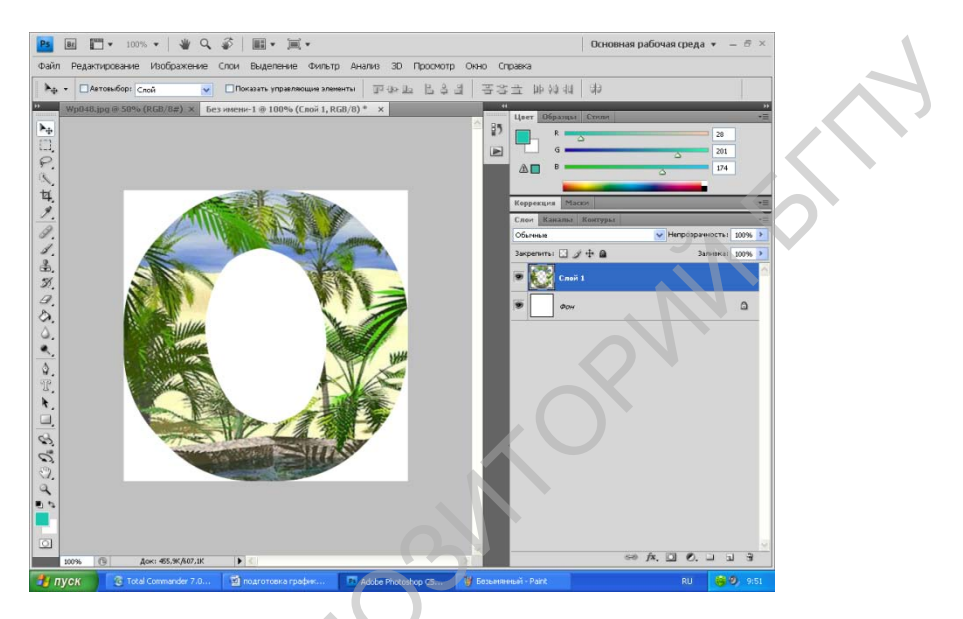

Рис. 24. Скопировать – Файл создать – Вставить.

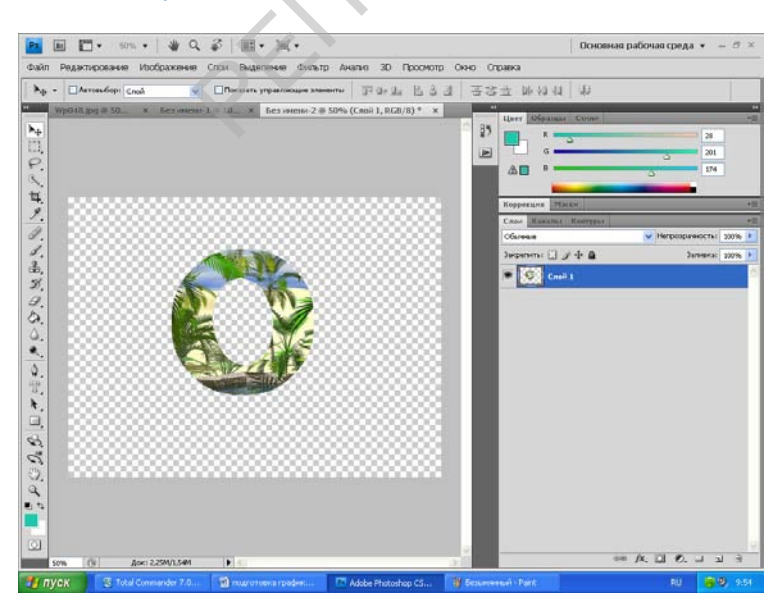

Рис. 25. Скопировать – Файл создать (Содержимое фона - прозрачный) – Вставить.

#### Создание оригинальных кнопок и рамок

Откройте программу Xara WebStyle. Выберите пункт меню Кнопки (Buttons). См. рис 26.

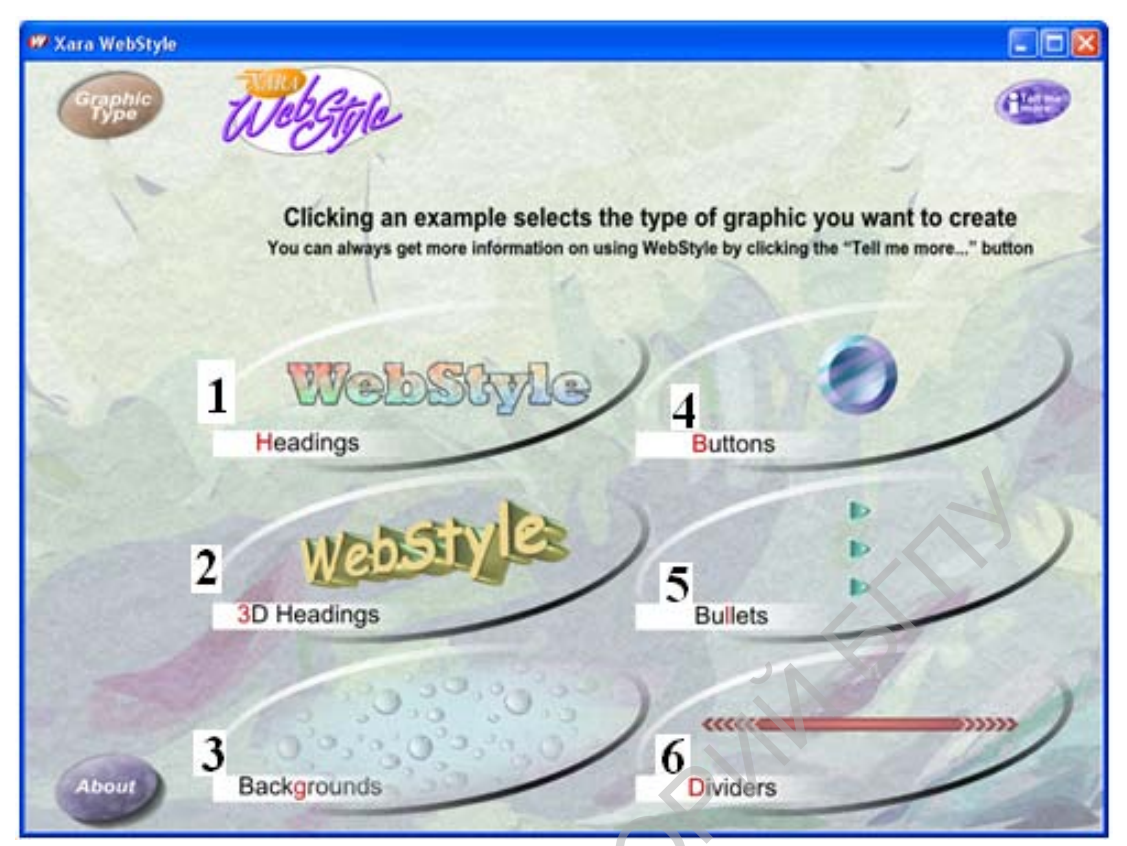

Рис. 26. Меню программы: 1 – заголовки; 2- объемные заголовки; 3 – подложки; 4 – кнопки с надписями; 5 – кнопки; 6- линии.

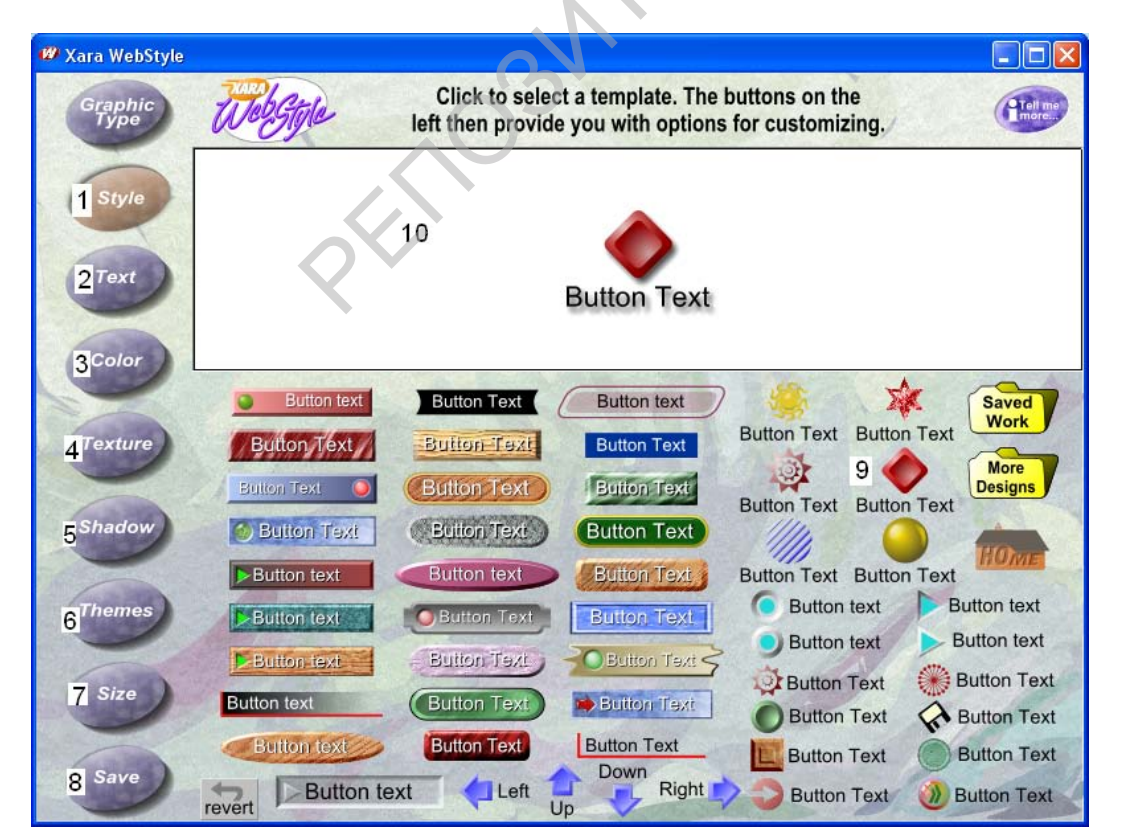

Рис. 27. Окно изготовления кнопок: 1 – стиль надписи; 2 – стиль текста; 3 – цвет; 4 – текстура подложки; 5 – стиль тени; 6 – темы, сохраненные ранее; 7 – размер изображения; 8 – сохранение рисунка; 9 – окно выбора (стиль надписи); 10 – окно просмотра.

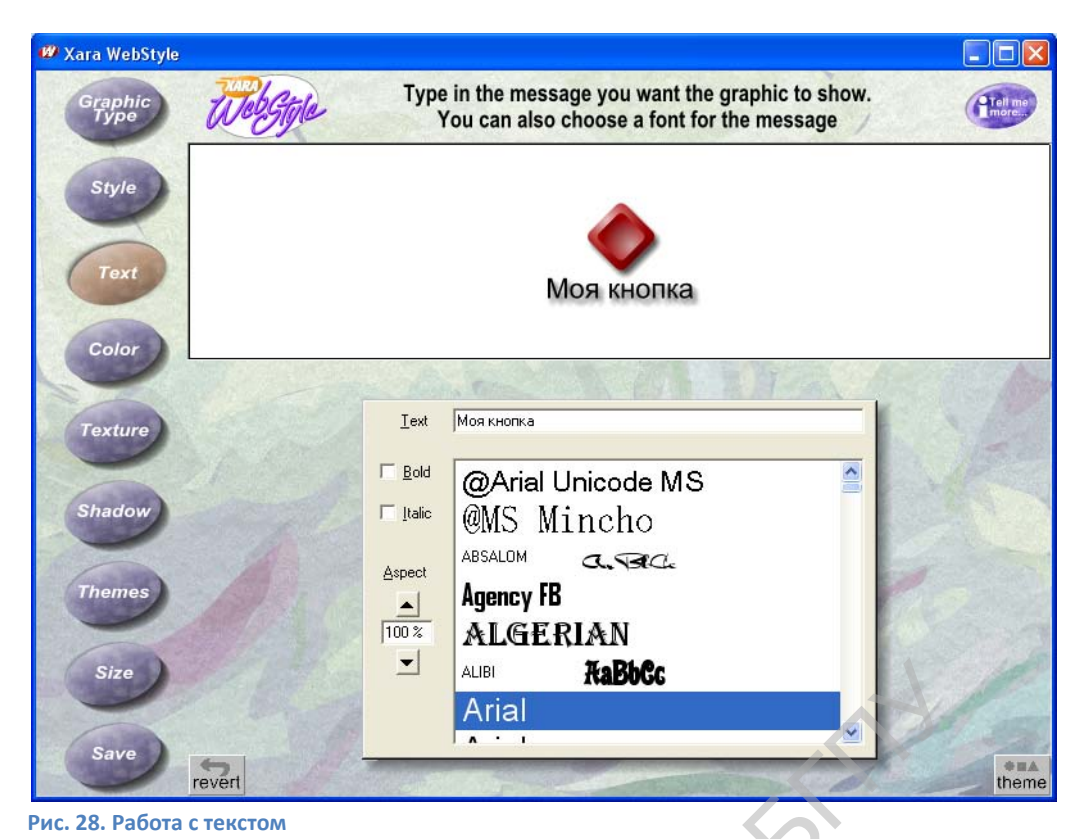

| 😰 Xara WebStyle        |                                                                                                    |
|------------------------|----------------------------------------------------------------------------------------------------|
| Graphic<br>Type        | Save the graphic to disk: select the options you want and then click Save Graphic (The preview below is the actual bitmap to be exported to disk) |
| Style<br>Text<br>Color | Моя кнопка                                                                                                    |
| Texture                | Save work<br>Save present graphic for future further editing Save Work                                                                            |
| Shadow<br>Themes       | Save graphic for use on web         Output type         File size         GIF         Medium quality         High quality         Save Graphic    |
| Save revert            | Browser Preview File size : 174x119 pixels, 2.38 K                                                                                                |

Рис. 29. Сохранение рисунков

Подробнее работу по созданию кнопок можно посмотреть на примере. Видеоролик находится в папке с лабораторной работой.

#### Создание логотипа.

Активизируйте программу Sothnik Logo Maker . Создадим с помощью программы логотип нашего учебного заведения.

При открытии программы возникает окно для выбора одного из вариантов оформления логотипа.

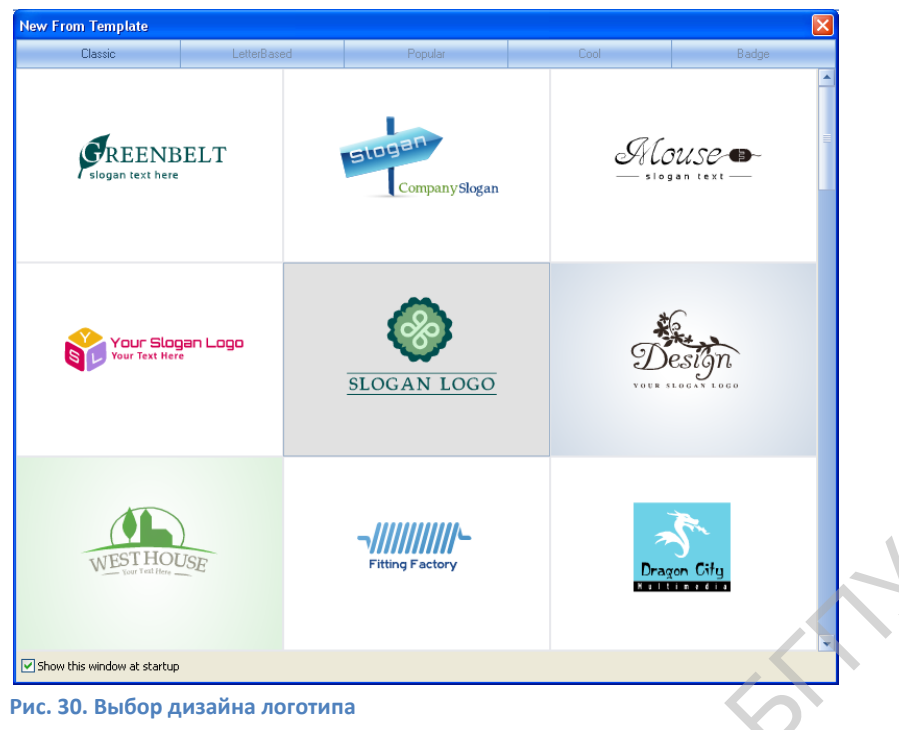

# Выберите один из вариантов логотипа.

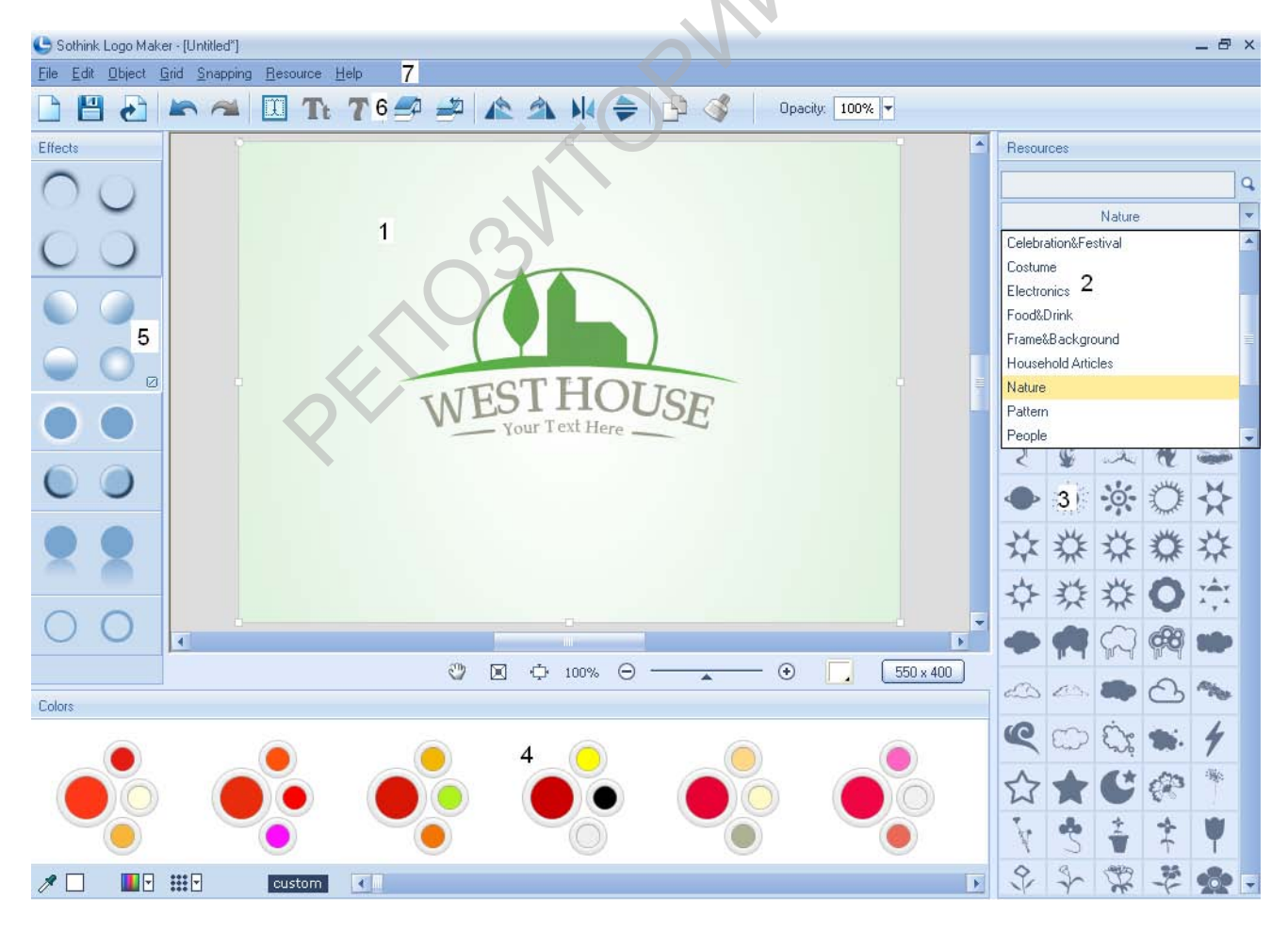

Рис. 31. Окно редактора: 1 — внешний вид выбранного логотипа; 2 — каталог рисунков; 3 — окно выбора рисунка для логотипа; 4 — окно выбора цветовой схемы; 5 — окно выбора эффекта; 6- панель инструментов; 7 — панель меню.

Отредактируйте логотип, изменив изображения, тесты, цвет рисунков и текста, примените эффекты к объектам логотипа. Сохраните в папку с лабораторной работой в формате программы (с возможностью последующего редактирования). Экспортируйте файл (File – Export Logo) в один из форматов (png, jpg, bmp).

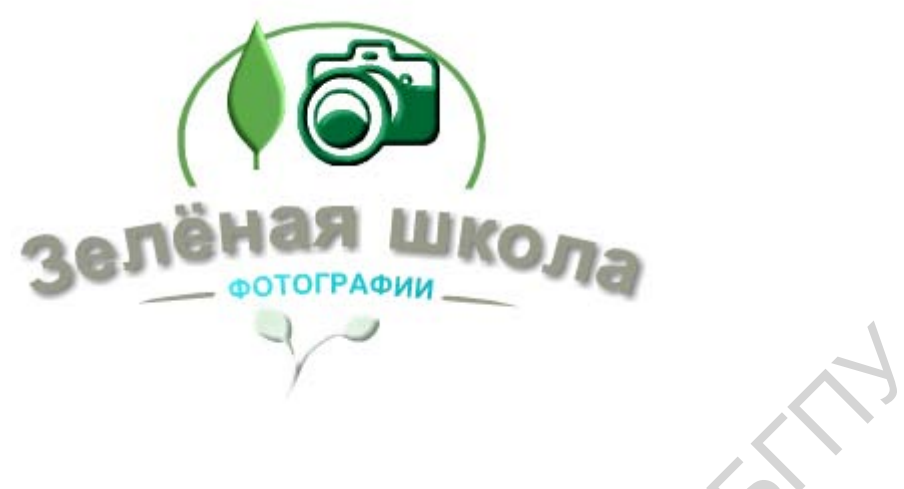

Рис. 32. Конечный вид эмблемы (логотипа) после редактирования

Подробнее работу по созданию логотопа можно посмотреть на примере. Видеоролик находится в папке с лабораторной работой.

# Литература:

Л.Ф.Соловьева. Информатика в видеосюжетах. СПб.-Петербург, БХВ-Петербург, 2002-208с.

Агапова И.В. Самоучитель Adobe InDesign CS4. - СПб.-Петербург, 2009. – 336с. (Глава 8.)